## 【WriteUp】【入门】攻防世界\_REVERSE\_hello,CTF

## 原创

E\_stream ● 于 2021-11-03 17:52:56 发布 ● 76 ☆ 收藏
 分类专栏: <u>REVERSE</u> 文章标签: <u>系统安全</u>
 版权声明:本文为博主原创文章,遵循 <u>CC 4.0 BY-SA</u> 版权协议,转载请附上原文出处链接和本声明。
 本文链接: <u>https://blog.csdn.net/weixin\_45283376/article/details/121125026</u>

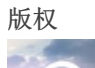

REVERSE 专栏收录该内容

5 篇文章 0 订阅 订阅专栏

> 解决逆向的题大都需要IDA软件,没下载软件的童鞋可以去这篇博客看看: https://blog.csdn.net/re\_psyche/article/details/78797689

## 打开可执行文件(去攻防世界REVERSE板块下载,第一题就是)

| 📧 18a51cbc365c488f89c9feee59868ea5 | 2021-11-03 15:49 | 应用程序   | 44 KB |
|------------------------------------|------------------|--------|-------|
| 18a51cbc365c488f89c9feee59868ea5   | 2021-11-03 15:51 | ID0 文件 | 16 KB |
| 18a51cbc365c488f89c9feee59868ea5   | 2021-11-03 15:51 | ID1 文件 | 0 KB  |
| 18a51cbc365c488f89c9feee59868ea5   | 2021-11-03 15:51 | ID2 文件 | 1 KB  |
| 18a51cbc365c488f89c9feee59868ea5   | 2021-11-03 15:51 | NAM 文件 | 0 KB  |
| 18a51cbc365c488f89c9feee59868ea5   | 2021-11-03 15:51 | TIL 文件 | 1 KB  |

随便输入字符串,提示wrong!并且发现这个输入还是个死循环。(这点比较重要,在后面看伪代码的时候有用)

| please | input | your | seria1:12233 |
|--------|-------|------|--------------|
| wrong! |       |      |              |
| please | input | your | serial:mmm_L |
| wrong! |       |      |              |
| please | input | your | serial:_     |
| Ē .    | -     |      |              |

用IDA对可执行文件进行分析,我一般上来直接Shift+F12,在字符串子窗口看看有没有"可疑"的字符串。

| Vie    | ew Debugger Lumina Options                      | Windows Help    |                 |                             |                                  |
|--------|-------------------------------------------------|-----------------|-----------------|-----------------------------|----------------------------------|
|        | Open subviews                                   | +               | 1               | Quick view                  | Ctrl+1                           |
| L      | Graphs<br>Toolbars                              | ۰<br>۲          |                 | Disassembly                 |                                  |
|        | Calculator<br>Full screen                       | ?<br>F11        |                 | Generate pseudocode         | F5                               |
| 品      | Graph Overview<br>Recent scripts                | Alt+F9          | O               | Hex dump<br>Address details |                                  |
| 8      | Database snapshot manager                       | Ctrl+Shift+T    | <b>P</b>        | Exports                     |                                  |
| r<br>i | Print segment registers<br>Print internal flags | Ctrl+Space<br>F |                 | Imports<br>Names            | Shift+F4                         |
| _      | Hide                                            | Ctrl+Numpad+-   | <i>f</i><br>'s' | Functions<br>Strings CSDN ( | Shift+F3<br>D <b>Shift</b> Ff2am |

下面是字符串界面的部分截图,可以看到第一行的字符串就是我们打开执行文件后的输入提示。而下面这一长串数字,是比较可疑的。有的REVERSE签到题(很简单的那种),可能这串数字就是flag了。但这个题,他穿"衣服"了,初步猜测这组十六进制数串是加密了。但至于用的什么加密算法,我们还得继续探索。

| 's' | .data:0040804C | 000001A | С | please input your serial:          |
|-----|----------------|---------|---|------------------------------------|
| 's' | .data:00408068 | 0000023 | С | 437261636b4d654a757374466f7246756e |

(当然,如果你比较有经验,知道一般flag都是字符串,那你很容易就联想到了十六进制转字符串,那就大功告成!)

在汇编语言界面(IDA View-A)单击main函数,按 tab 键(或者F5)查看函数的伪代码(汇编语言基础不扎实的话,看汇编很 痛苦,伪代码类似C语言,更容易理解函数的作用)。

```
.text:00401000 ; int __cdecl main(int argc, const char **argv, const char **envp)
.text:00401000 _main proc near ; CODE XREF: start+AF↓p
.text:00401000
```

这个界面就是main函数的伪代码界面了。现在重头戏才开始!

```
📑 IDA View-A 🛛 🛛 🔚 Pseudocode-A 🛛 🛛 🖸 Hex View-1 🖂 🔄 Strings 🖾 🖪 Structures 🖂
                                                                                                            🗄 Enums
                                                                                                                          X
   1 int __cdecl main(int argc, const char **argv, const char **envp)
   2
   З
        int i; // ebx
        char v4; // al
   4
   5
        int result; // eax
        int v6; // [esp+0h] [ebp-70h]
int v7; // [esp+0h] [ebp-70h]
char Buffer[2]; // [esp+12h] [ebp-5Eh] BYREF
   6
   7
   8
        char v9[20]; // [esp+14h] [ebp-5Ch] BYREF
char v10[32]; // [esp+28h] [ebp-48h] BYREF
__int16 v11; // [esp+48h] [ebp-28h]
char v12; // [esp+4Ah] [ebp-26h]
   9
  10
  11
  12
  13
        char v13[36]; // [esp+4Ch] [ebp-24h] BYREF
  14
        strcpy(v13, "437261636b4d654a757374466f7246756e");
 15
16
        while (1)
  17
        {
• 18
          memset(v10, 0, sizeof(v10));
• 19
          v11 = 0;
20
          v12 = 0;
          sub_40134B(aPleaseInputYou, v6);
21
22
          scanf("%s", v9);
23
          if ( strlen(v9) > 0x11 )
24
            break;
25
          for ( i = 0; i < 17; ++i )
  26
          {
27
             v4 = v9[i];
                                                                                               CSDN @E_stream
28
             if ( !v4 )
```

前几行看不懂没关系,我理解的是变量的初始化工作等等。咱们主要看函数啊,最"扎眼"的就是第15行咯。strcpy()是一个用来复制字符串的函数,而第一个参数是一个长度为36的字符数组,第二个参数就是那个穿衣服的flag了。

## strcpy(v13, "437261636b4d654a757374466f7246756e");

下面就是一个while(1)的死循环,前面我们说过,这个死循环很重要。因为在打开可执行文件后,我们随便输入的字符串在显示"wrong!"后还会提醒你继续输入。这就可以判断,flag的加密就在循环中。

```
• 15
       strcpy(v13, "437261636b4d654a757374466f7246756e");
      while (1)
• 16
 17
       {
• 18
        memset(v10, 0, sizeof(v10));
• 19
        v11 = 0;
20
        v12 = 0;
21
        sub_40134B(aPleaseInputYou, v6);
22
        scanf("%s", v9);
0 23
        if ( strlen(v9) > 0x11 )
24
          break;
25
        for ( i = 0; i < 17; ++i )
  26
        {
27
          v4 = v9[i];
28
          if ( !v4 )
29
            break;
30
          sprintf(Buffer, "%x", v4);
0 31
          strcat(v10, Buffer);
 32
• 33
        if ( !strcmp(v10, v13) )
34
          sub 40134B(aSuccess, v7);
  35
        else
          sub_40134B(aWrong, v7);
36
                                               CSDN @E stream
      }
 37
```

第23行,一个判断语句,如果v9的长度大于0x11(即大于17),就break(退出死循环)

第25行,for循环用来把v9的值再赋给v4。

第30行,我没咋接触过sprintf(),但可以大概猜出,是把v4中的字符串以"%x"(即16进制)的格式放入Buffer中。

第31行, strcat()我熟啊,又把Buffer的十六进制数放到了v10中。

大概总结一下就是,这个for循环先把存放我们出入的v9赋值给了v4,再把v4以16进制的形式(从字符串到16进制)存放到v10。

第33到第36行很简单,如果v10(咱们输入的字符串转变成的16进制数)和v13(那个穿衣服的flag)相同,那就成功了!

至此结束,解密是加密的逆过程(16进制->字符串)。

| please  | input | your | serial:CrackMeJustForFun |
|---------|-------|------|--------------------------|
| success | з!    |      |                          |
| please  | input | your | serial:_                 |